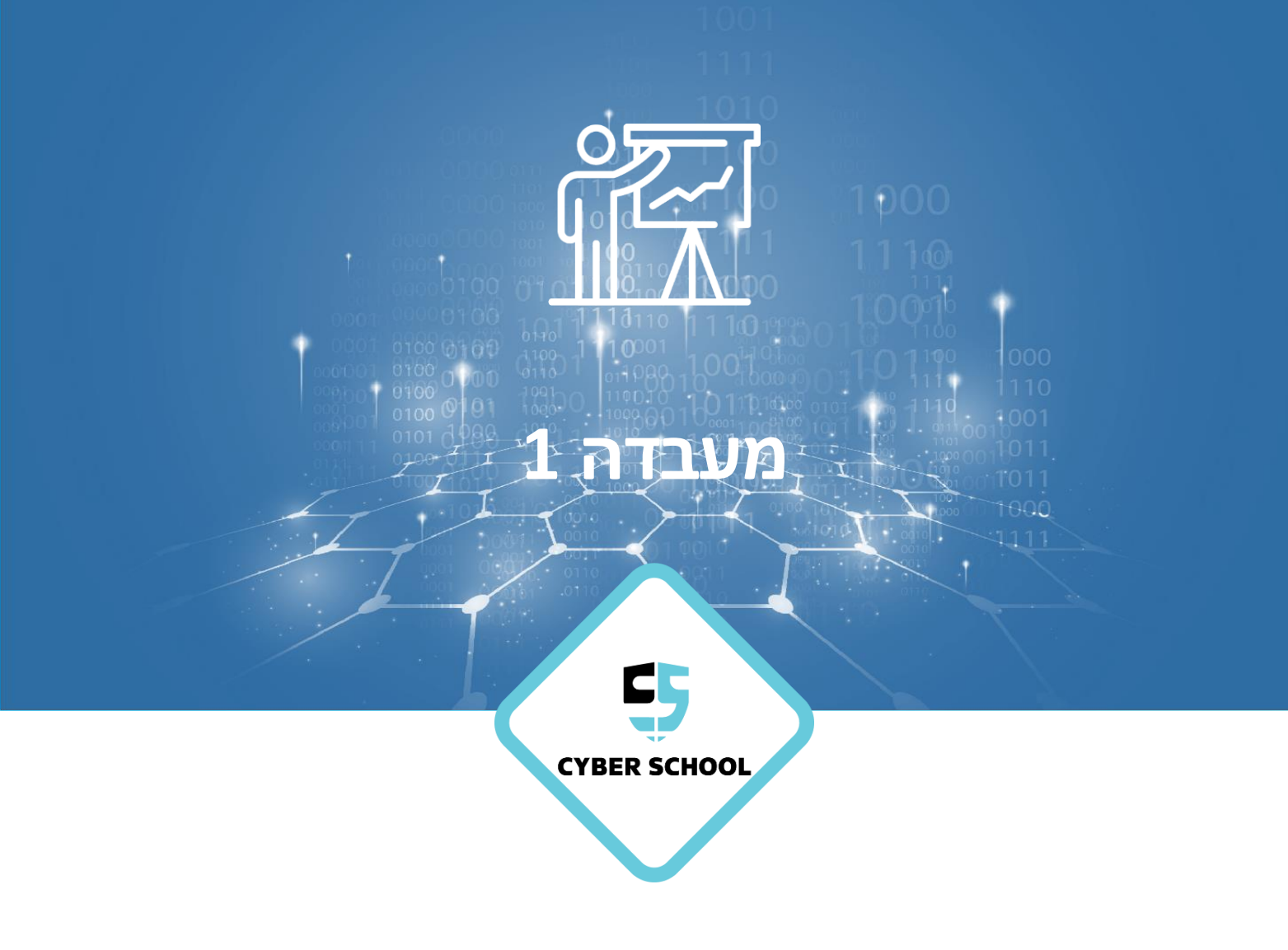

התקפת תקשורת DoS DDoS

# Apache DoS Lab

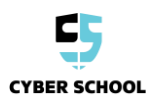

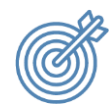

נושאי המעבדה

הבנת הדרך לביצוע התקפת DoS באמצעות Kali Linux נגד

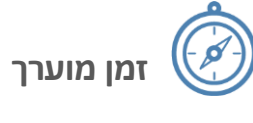

30-45 דקות

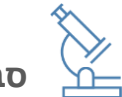

סביבת מעבדה

- VirtualBox  $\triangleleft$
- Kali Linux
- ∢ ∢ Windows 10
- 4 (מסופק בקבצים נוספים) XAMPP

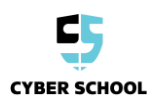

### משימת מעבדה

#### יש להתקין את Apache ב-Windows

יש להתקין את XAMPP ב-מכונה הווירטואלית Windows 10 VM.

1 ב-Oracle VM VirtualBox Manager, יש ללחוץ קליק ימני על שם המכונה ולבחור באפשרות **... Settings** יש לנווט למקטע **Network** ולוודא ששני המחשבים מוגדרים אל אותה רשת NAT.

.Windows 10 הערה: יש לבצע את השלב הזה במכונה הווירטואלית של Kali Linux ושל

| 🧿 Oracle VM VirtualBox Ma                                                      | nager     |             |         |          |         |            |  |  |
|--------------------------------------------------------------------------------|-----------|-------------|---------|----------|---------|------------|--|--|
| File Machine Snapshot                                                          | Help      |             |         |          |         |            |  |  |
| Tools                                                                          |           |             | Take    | Delete   | Restore | Properties |  |  |
| 64 Windows 10 VM                                                               | 1.        |             | Name    |          |         |            |  |  |
| 🚺 🕛 Powered Off                                                                |           | 😟 Setting   | js      |          |         | Ctrl+S     |  |  |
| <ul> <li>Windows 10 VM - Settings</li> <li>General</li> <li>Network</li> </ul> |           |             |         |          |         |            |  |  |
| System                                                                         | Adapter 1 | Adapter 2   | A       | dapter 3 | 3 Ada   | apter 4    |  |  |
| Display                                                                        | Enable N  | etwork Adap | ter     |          |         |            |  |  |
| Storage                                                                        | Attack    | ned to: NAT | [ Netwo | ork      | •       |            |  |  |
| 🕩 Audio                                                                        | Adv       | Name: Nat   | Netwo   | rk       |         |            |  |  |
| Network                                                                        |           |             |         |          |         |            |  |  |

System בתוך המכונה של Windows 10, ללחוץ על הלשונית System, ללחוץ על הלשונית 20%
 נמכסת ביצוע) ל-20%
 ולעבור אל הלשונית Processor בדי להקטין את ה-Execution Cap (מכסת ביצוע) ל-0%
 ולאחר מכן ללחוץ על OK.

הערה: ניתן להתאים את מכסה הביצוע מכיוון שהמכונה הווירטואלית חיה כדי להשיג את התוצאות הנכונות.

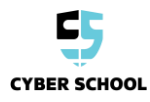

| 😳 Win 10 - Settings |                                    | ?    | ×   |
|---------------------|------------------------------------|------|-----|
| General             | System                             |      |     |
| System              | Motherboard Processor Acceleration |      |     |
| Display             | Processor(s):<br>1 CPU 12 CPUs     | 1    | •   |
| Storage             | Execution Cap:                     | 20%  | ¢   |
| 🕩 Audio             | Extended Features: 🗌 Enable PAE/NX |      |     |
| Network             | Enable Nested VT-x/AMD-V           |      |     |
| Serial Ports        |                                    |      |     |
| 彦 USB               |                                    |      |     |
| Shared Folders      |                                    |      |     |
| User Interface      |                                    |      |     |
|                     |                                    |      |     |
|                     |                                    |      |     |
|                     |                                    |      |     |
|                     | Invalid settings detected 🛕 OK     | Cano | :el |

3 XAMPP מסופק על ידי המנחה. יש להעתיק את קובץ ההפעלה אלWindows10 VM וללחוץ לחיצה כפולה על הקובץ כדי להתחיל בהתקנה.

| 🖊   🛃 📙 🖛   Download                                                               | ds                                                                                                    |                                        |                            | _                        |     |  |  |
|------------------------------------------------------------------------------------|----------------------------------------------------------------------------------------------------|----------------------------------------|----------------------------|--------------------------|-----|--|--|
| File Home Share                                                                    | View                                                                                                    |                                        |                            |                          | ~ 🕐 |  |  |
| ← → < ↑ 🕹 > This PC > Downloads <                                                  |                                                                                                    |                                        |                            |                          |     |  |  |
| 🗸 📌 Quick access                                                                   | Name                                                                                                    | Date modified                          | Туре                       | Size                     |     |  |  |
| Desktop *                                                                          | ✓ Last Week (2) Sampp-windows-x64-7.4.10-0-VC15-installer Image: Pycharm-professional-2020.2.1                                  | 9/16/2020 5:31 AM<br>9/16/2020 2:19 AM | Application<br>Application | 159,845 KB<br>392,085 KB |     |  |  |
| ■ Pictures<br>Music<br>Videos                                                      | <ul> <li>✓ Earlier this year (2)</li> <li>is pycharm-professional-2020.1.4</li> <li>is python-3.8.2-amd64-webinstall</li> </ul> | 7/22/2020 2:08 PM<br>7/22/2020 2:02 PM | Application<br>Application | 372,182 KB<br>1,332 KB   |     |  |  |
| >  OneDrive                                                                        |                                                                                                    |                                        |                            |                          |     |  |  |
| <ul> <li>&gt; Inspects</li> <li>&gt; Desktop</li> </ul>                            |                                                                                                    |                                        |                            |                          |     |  |  |
| > 🔮 Documents<br>> 🕂 Downloads                                                     |                                                                                                    |                                        |                            |                          |     |  |  |
| <ul> <li>Music</li> <li>Pictures</li> </ul>                                        |                                                                                                    |                                        |                            |                          |     |  |  |
| <ul> <li>Videos</li> <li>Local Disk (C:)</li> <li>CD Drive (D:) Vieture</li> </ul> |                                                                                                    |                                        |                            |                          |     |  |  |
| > 🛃 CD Drive (D:) Virtua                                                           |                                                                                                    |                                        |                            |                          |     |  |  |
| 4 items                                                                            |                                                                                                    |                                        |                            |                          |     |  |  |

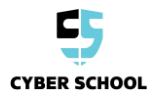

**OK** יש ללחוץ על **Yes** בחלון User Access Control (בקרת גישת משתמש). יש ללחוץ על **4** בתיבת האזהרה.

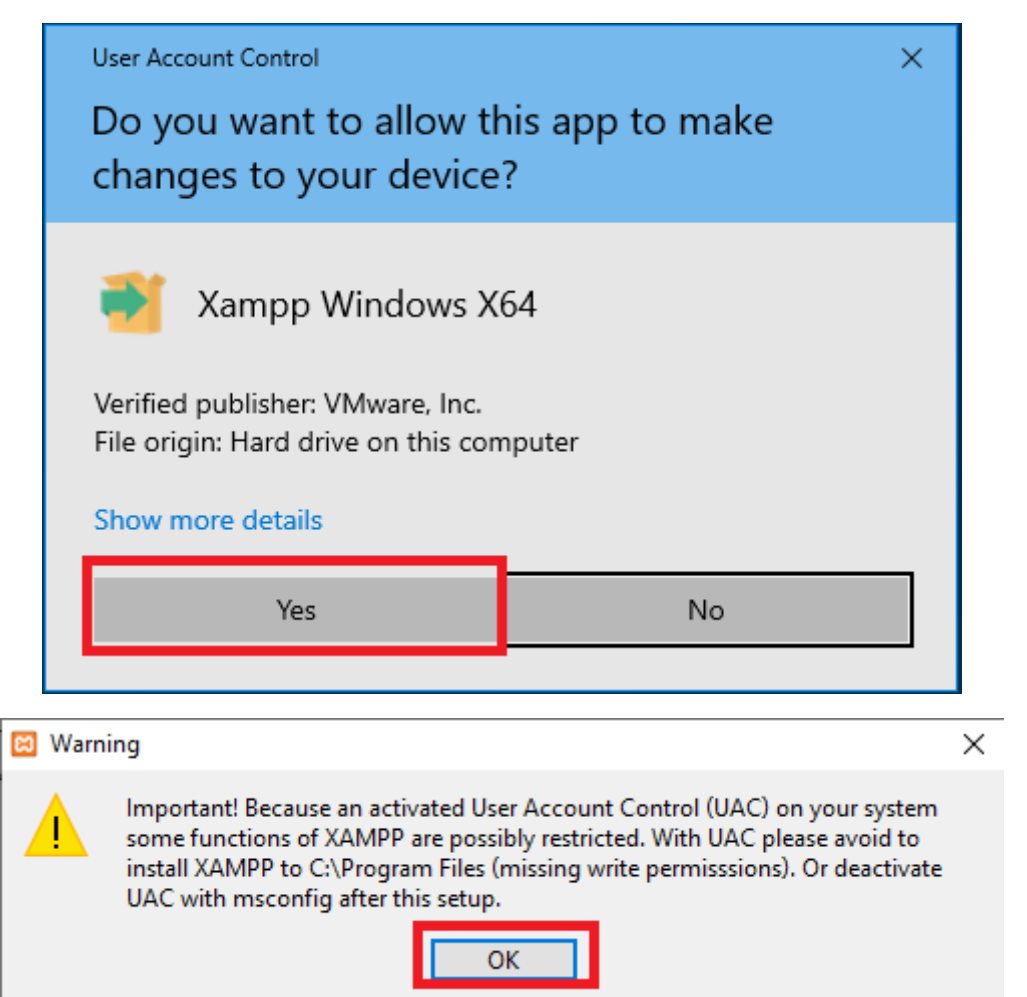

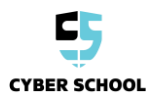

### 5 בתוך תוכנית ההתקנה של XAMPP, יש ללחוץ על Next בכל חלונות ההתקנה.

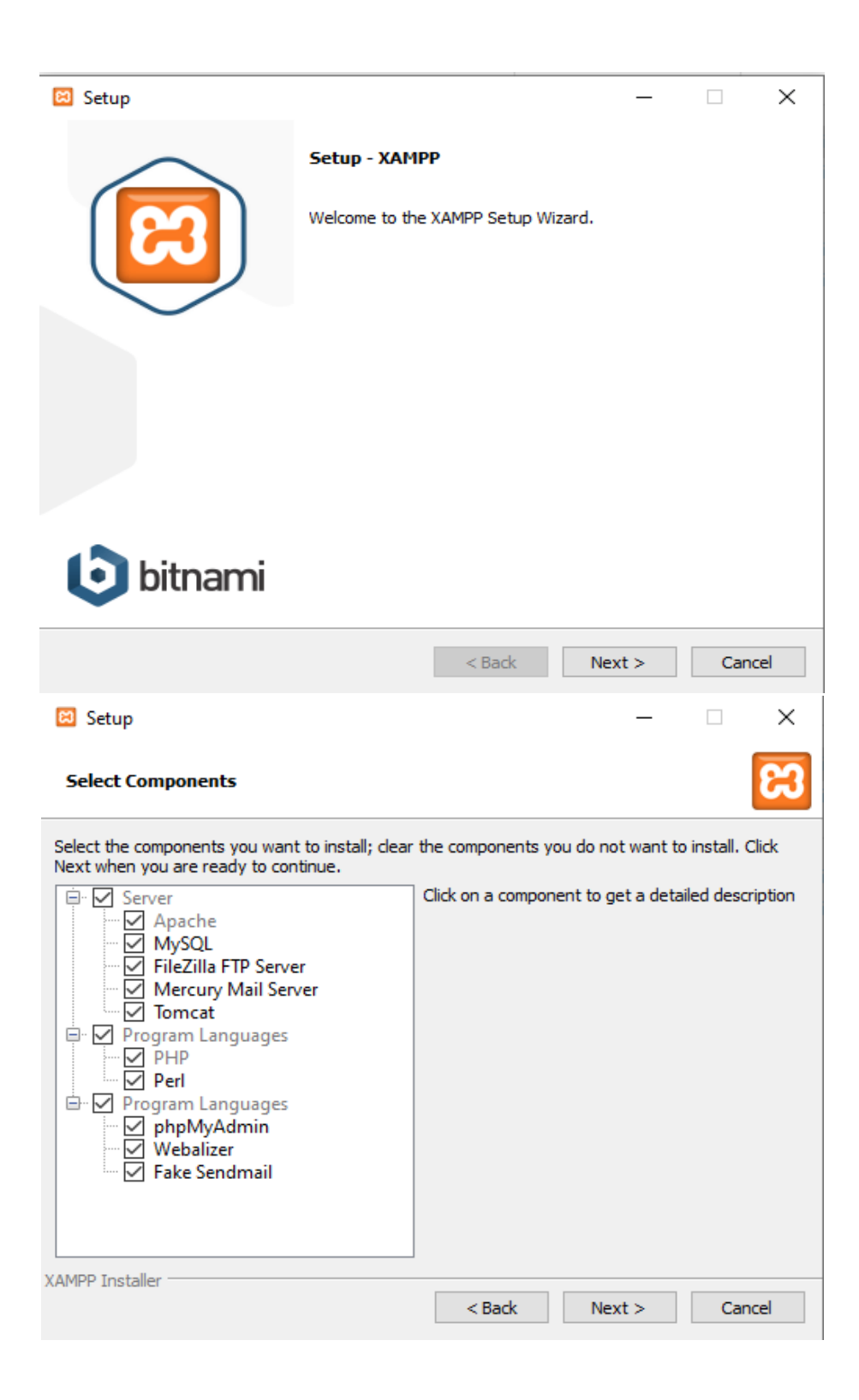

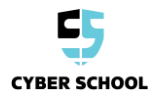

| 🗵 Setup                                         |                | —      |        |
|-------------------------------------------------|----------------|--------|--------|
| Installation folder                             |                |        | 8      |
| Please, choose a folder to install XAMPP        |                |        |        |
| Select a folder C:\xampp                        | <b>**</b>      |        |        |
|                                                 |                |        |        |
|                                                 |                |        |        |
|                                                 |                |        |        |
|                                                 |                |        |        |
|                                                 |                |        |        |
|                                                 |                |        |        |
|                                                 |                |        |        |
| XAMPP Installer                                 | < Back         | Next > | Cancel |
|                                                 |                |        |        |
| 🖾 Setup                                         |                | -      |        |
| Language                                        |                |        | ខេ     |
| XAMPP Control Panel for Windows supports differ | ent languages. |        |        |
| Language English                                |                |        |        |
|                                                 |                |        |        |
|                                                 |                |        |        |
|                                                 |                |        |        |
|                                                 |                |        |        |
|                                                 |                |        |        |
|                                                 |                |        |        |
|                                                 |                |        |        |
| XAMPP Installer                                 |                |        |        |
|                                                 | < Back         | Next > | Cancel |

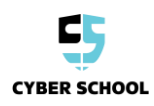

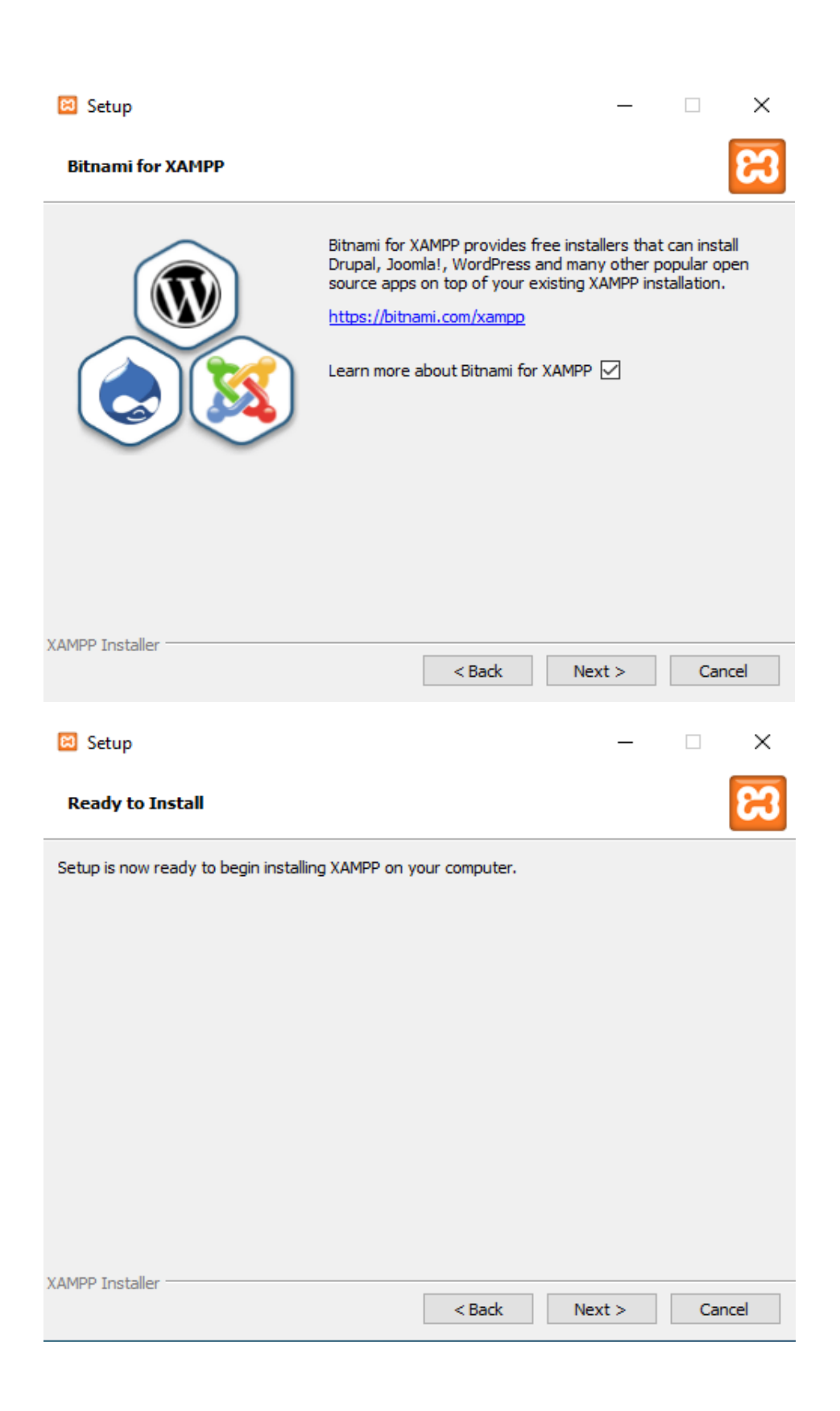

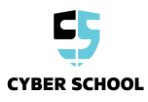

.Apache ההתקנה תמשיך להתקין את הקבצים הדרושים להפעלת Apache.

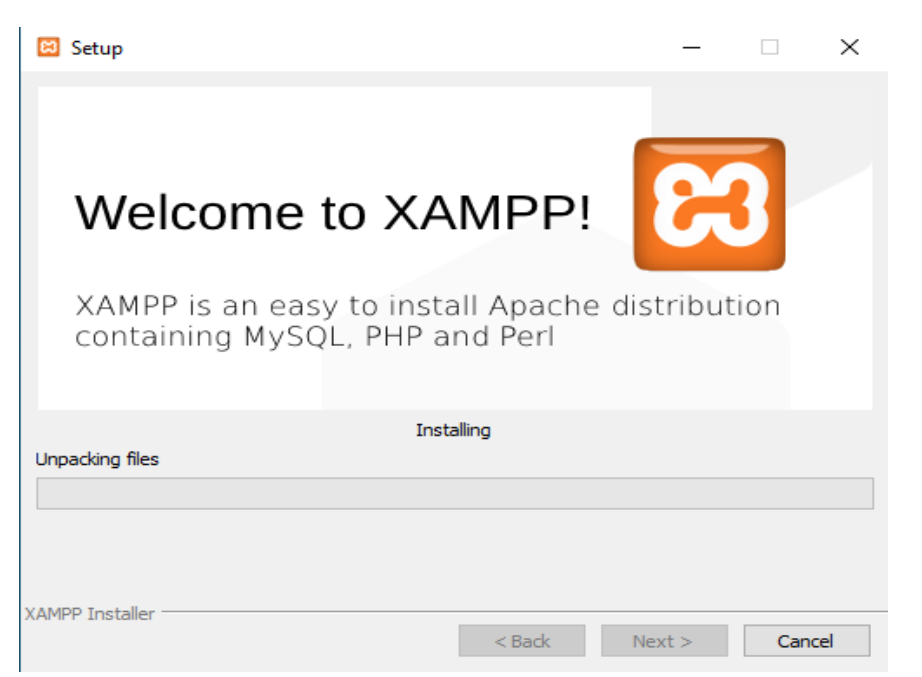

. יש ללחוץ על **Finish** בפי שמוצג למטה. 7

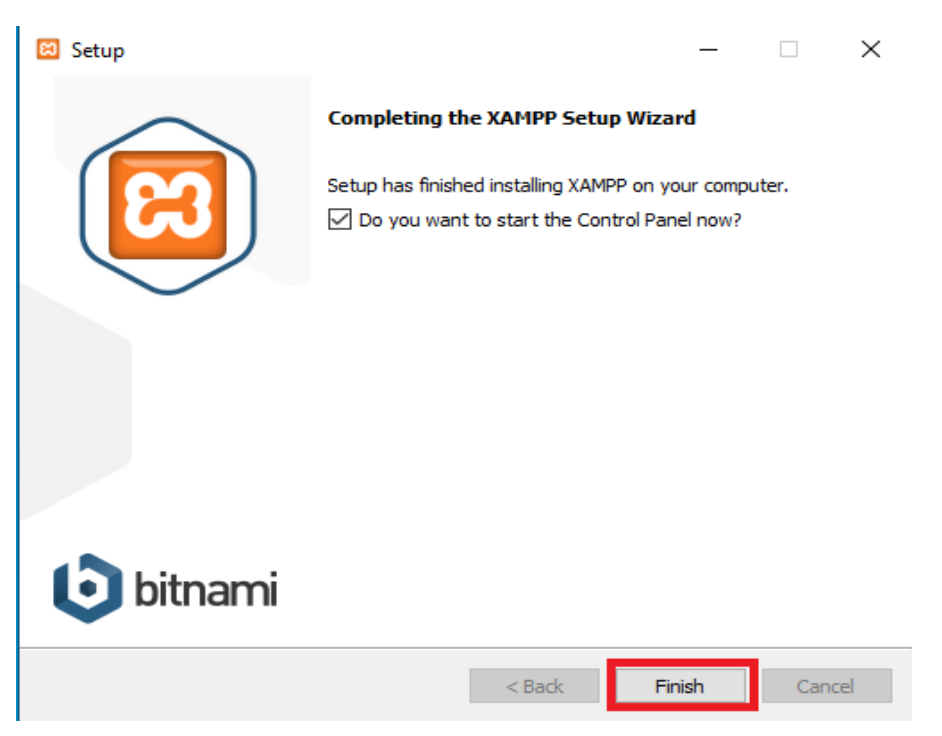

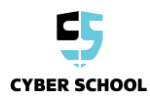

### . יש להפעיל את Apache בפי שמוצג למטה. 8

| 🔀 XAMPP Control Panel v3.2.4 [Compiled: Jun 5th 2019] —                                                                                                    |                            |        |         |         |       |        |      |            | $\times$ |
|----------------------------------------------------------------------------------------------------|----------------------------|--------|---------|---------|-------|--------|------|------------|----------|
| ខា                                                                                                    | XAMPP Control Panel v3.2.4 |        |         |         |       |        |      | <i>🎤</i> c | onfig    |
| Modules –<br>Service                                                                                                    | Module                     | PID(s) | Port(s) | Actions | _     |        |      | 🥘 Ne       | etstat   |
|                                                                                                    | Apache                     |        |         | Start   | Admin | Config | Logs | - 🗾 S      | Shell    |
|                                                                                                    | MySQL                      |        |         | Start   | Admin | Config | Logs | Ex         | plorer   |
|                                                                                                    | FileZilla                  |        |         | Start   | Admin | Config | Logs | 🛛 🌄 Se     | rvices   |
|                                                                                                    | Mercury                    |        |         | Start   | Admin | Config | Logs | <b>O</b> I | Help     |
|                                                                                                    | Tomcat                     |        |         | Start   | Admin | Config | Logs |            | Quit     |
| 12:21:59 PM       [main]       most application stuff but whenever you do something with services         12:21:59 PM       [main]       there will be a security dialogue or things will break! So think         12:21:59 PM       [main]       about running this application with administrator rights!         12:21:59 PM       [main]       XAMPP Installation Directory: "c:\xampp\"         12:21:59 PM       [main]       Checking for prerequisites         12:22:01 PM       [main]       All prerequisites found         12:22:01 PM       [main]       Initializing Modules         12:22:01 PM       [main]       Starting Check-Timer         12:22:01 PM       [main]       Control Panel Ready |                            |        |         |         |       |        |      | ~          |          |

Allow און התראת האבטחה של Windows יופיע במהלך ההתקנה. יש ללחוץ על **Allow** 3. access.

| 🔗 Windows Sec                                                                                                    | urity Alert                                      |                                                                                                    | $\times$ |  |  |  |
|----------------------------------------------------------------------------------------------------|--------------------------------------------------|----------------------------------------------------------------------------------------------------|----------|--|--|--|
| Windo<br>app                                                                                                    | ws Defend                                        | er Firewall has blocked some features of this                                                                                                   |          |  |  |  |
| Windows Defender<br>private networks.                                                                                                    | Firewall has blo<br>Name:<br>Publisher:<br>Path: | cked some features of Apache HTTP Server on all public and<br>Apache HTTP Server<br>Apache Software Foundation<br>C:\xampp\apache\bin\httpd.exe |          |  |  |  |
| Allow Apache HTTP Server to communicate on these networks:<br>Private networks, such as my home or work network  Public networks, such as those in airports and coffee shops (not recommended because these networks often have little or no security) |                                                  |                                                                                                    |          |  |  |  |
| What are the risks                                                                                                    | of allowing an a                                 | pp through a firewall? Allow access Cancel                                                                                                    |          |  |  |  |

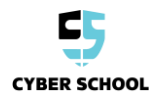

## .עכשיו Apache עובד 10

| 🔀 ХАМРГ                                                                                                  | MPP Control Panel v3.2.4 [Compiled: Jun 5th 2019] -                                                                                                    |              |         |         |       |        |      |            | ×      |
|----------------------------------------------------------------------------------------------------|----------------------------------------------------------------------------------------------------|--------------|---------|---------|-------|--------|------|------------|--------|
| ខា                                                                                                    | XAMPP Control Panel v3.2.4                                                                                                    |              |         |         |       |        |      | <i>6</i> c | onfig  |
| Modules<br>Service                                                                                       | Module                                                                                                    | PID(s)       | Port(s) | Actions |       |        |      | 🛛 🎯 Ne     | etstat |
|                                                                                                    | Apache                                                                                                    | 5416<br>1816 | 80, 443 | Stop    | Admin | Config | Logs | - 🗾 S      | Shell  |
|                                                                                                    | MySQL                                                                                                    |              |         | Start   | Admin | Config | Logs | Ex Ex      | plorer |
|                                                                                                    | FileZilla                                                                                                    |              |         | Start   | Admin | Config | Logs | 🛛 🌄 Se     | rvices |
|                                                                                                    | Mercury                                                                                                    |              |         | Start   | Admin | Config | Logs | 0 H        | Help   |
|                                                                                                    | Tomcat                                                                                                    |              |         | Start   | Admin | Config | Logs |            | Quit   |
| 12:22:01<br>12:24:02<br>12:24:02<br>12:24:11<br>12:24:11<br>12:24:11<br>12:24:11<br>12:24:44<br>12:24:44 | 12:22:01 PM [main]       Control Panel Ready         12:24:02 PM [Apache]       Attempting to start Apache app         12:24:02 PM [Apache]       Status change detected: running         12:24:11 PM [Apache]       Attempting to stop Apache (PID: 2096)         12:24:11 PM [Apache]       Attempting to stop Apache (PID: 2080)         12:24:11 PM [Apache]       Status change detected: stopped         12:24:44 PM [Apache]       Attempting to start Apache app         12:24:44 PM [Apache]       Status change detected: running         12:24:44 PM [Apache]       Status change detected: running |              |         |         |       |        |      |            |        |

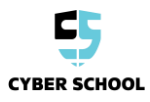

#### ביצוע מתקפת Dos על האתר

עכשיו נתקוף את שרת ה-Apache שהקמנו במשימה הקודמת.

1 יש לפתוח את דפדפן הרשת, לפתוח את שורת הפקודה ולכתוב את כתובת ה-IP של המערכת. יש להזין את כתובת ה-IP אל דפדפן הרשת. דף האינטרנט אמור להופיע כפי שמוצג למטה.

| Command Prompt                                                                                                    |                                                                                      |                                       |                                   |                | - [      | ) ×    | ( |
|----------------------------------------------------------------------------------------------------|--------------------------------------------------------------------------------------|---------------------------------------|-----------------------------------|----------------|----------|--------|---|
| Microsoft Windows [Version 10.0<br>(c) 2019 Microsoft Corporation                                                                                         | .18362.1082]<br>All rights reserved.                                                 |                                       |                                   |                |          |        | ^ |
| ific`<br>C:\Users\John Doe≻ipconfig                                                                                                    |                                                                                      |                                       |                                   |                |          |        |   |
| 12<br>12/12/12/12/12/12/12/12/12/12/12/12/12/1                                                                                                    |                                                                                      |                                       |                                   |                |          |        |   |
| 12                                                                                                    |                                                                                      |                                       |                                   |                |          |        |   |
| <sup>12</sup> Ethernet adapter Ethernet:                                                                                                    |                                                                                      |                                       |                                   |                |          |        |   |
| 7.       Connection-specific DNS Suff         Link-local IPv6 Address         8:       IPv4 Address         68:       Subnet Mask         Default Gateway | ix . :<br>: fog0:.o005:6681:91d7:c7e%<br>: 10.0.3.4<br>: 255.255.255.0<br>: 10.0.3.1 | %3                                    |                                   |                |          |        |   |
| C:\Users\John Doe≻                                                                                                    |                                                                                      |                                       |                                   |                |          |        |   |
|                                                                                                    |                                                                                      |                                       |                                   |                |          |        |   |
|                                                                                                    |                                                                                      |                                       |                                   |                |          |        |   |
|                                                                                                    |                                                                                      |                                       |                                   |                | _        |        |   |
|                                                                                                    |                                                                                      |                                       |                                   |                | ~        |        |   |
| $\rightarrow$ 0 0 Not secure 10.                                                                                                    | J.3.4/dashboard/                                                                     |                                       |                                   | 74 7           | . \⊞     |        |   |
| Apache Friends                                                                                                    |                                                                                      | Applications FAC                      | s HOW-TO G                        | uides PHPInfo  | phpM     | yAdmin |   |
|                                                                                                    |                                                                                      |                                       |                                   |                |          |        |   |
|                                                                                                    |                                                                                      |                                       |                                   |                |          |        |   |
|                                                                                                    | $\Lambda$ nacha $\pm M/$                                                             | orio DE                               |                                   |                | Do       | rl     |   |
|                                                                                                    | Apache + Ma                                                                          |                                       |                                   |                | гe       | 11     |   |
|                                                                                                    |                                                                                      |                                       |                                   |                |          |        |   |
|                                                                                                    |                                                                                      |                                       |                                   |                |          |        |   |
|                                                                                                    |                                                                                      |                                       |                                   |                |          |        |   |
|                                                                                                    |                                                                                      |                                       |                                   |                |          |        |   |
| Welcome to XA                                                                                                    | APP for Window                                                                       | r < 7 / 10                            | ٦ I                               |                |          |        |   |
|                                                                                                    |                                                                                      | 3/. <del>4</del> . I                  | )                                 |                |          |        |   |
|                                                                                                    |                                                                                      | • • • • • • •                         |                                   |                |          |        |   |
| You have successfully installed XAMF find more info in the FAQs section or                                                                                | P on this system! Now you can start check the HOW-TO Guides for getting              | using Apache, Ma<br>g started with PH | ariaDB, PHP an<br>P applications. | d other compon | ents. Yo | u can  |   |

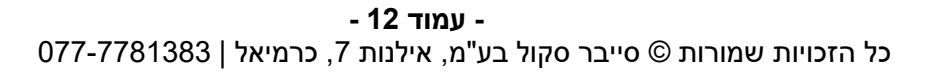

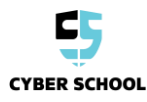

2 כעת יש ליזום את ההתקפה על ידי הזנת הפקודה הבאה מחלון המסוף במכונה של Kali ניתן sudo hping3 -S 10.0.3.4 -p 80 –flood :Linux להריץ מספר פקודות hping3 להאטה נוספת של מכונת Windows 10 וזאת כדי לחקות Windows 10.

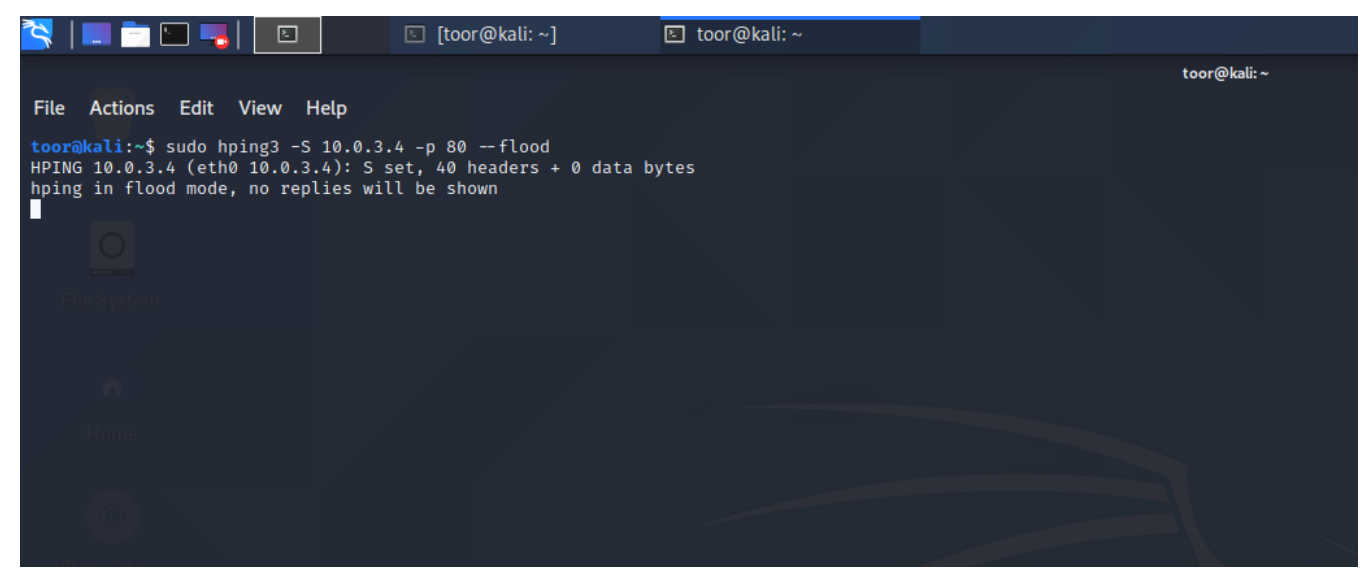

|                      | kali@kali: · |
|----------------------|--------------|
| File Actions Edit Vi | iew Help     |
| New Tab              | Ctrl+Shift+T |
| New Tab From Preset  |              |
| Close Tab            | Ctrl+Shift+W |
| New Window           | Ctrl+Shift+N |
| Preferences          |              |
| Quit                 |              |
|                      |              |
|                      |              |
|                      |              |
|                      |              |
|                      |              |
|                      |              |
|                      |              |

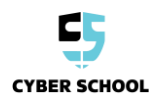

### Apache בדיקתהשירות של

ולנסות לרענן את חלון הדפדפן. לאחר הרענון, ניתן יהיה להבחין בסמל המסתובב ויופיע מסך ריק. התקפת ה-Dos שלנו הצליחה!

**הערה:** בסופו של דבר, האתר אכן עולה, אבל לאט מאד. הסיבה לכך היא שהמתקפה שלנו צורכת משאבי מערכת, ולמעשה מונעת שירות עבור משתמשים אמתיים של האתר. בעולם האמיתי נשתמש במערכות רבות (בוטים) כדי למנוע מאתר Apache להעלות דפי אינטרנט בשביל המשתמשים (DDoS).

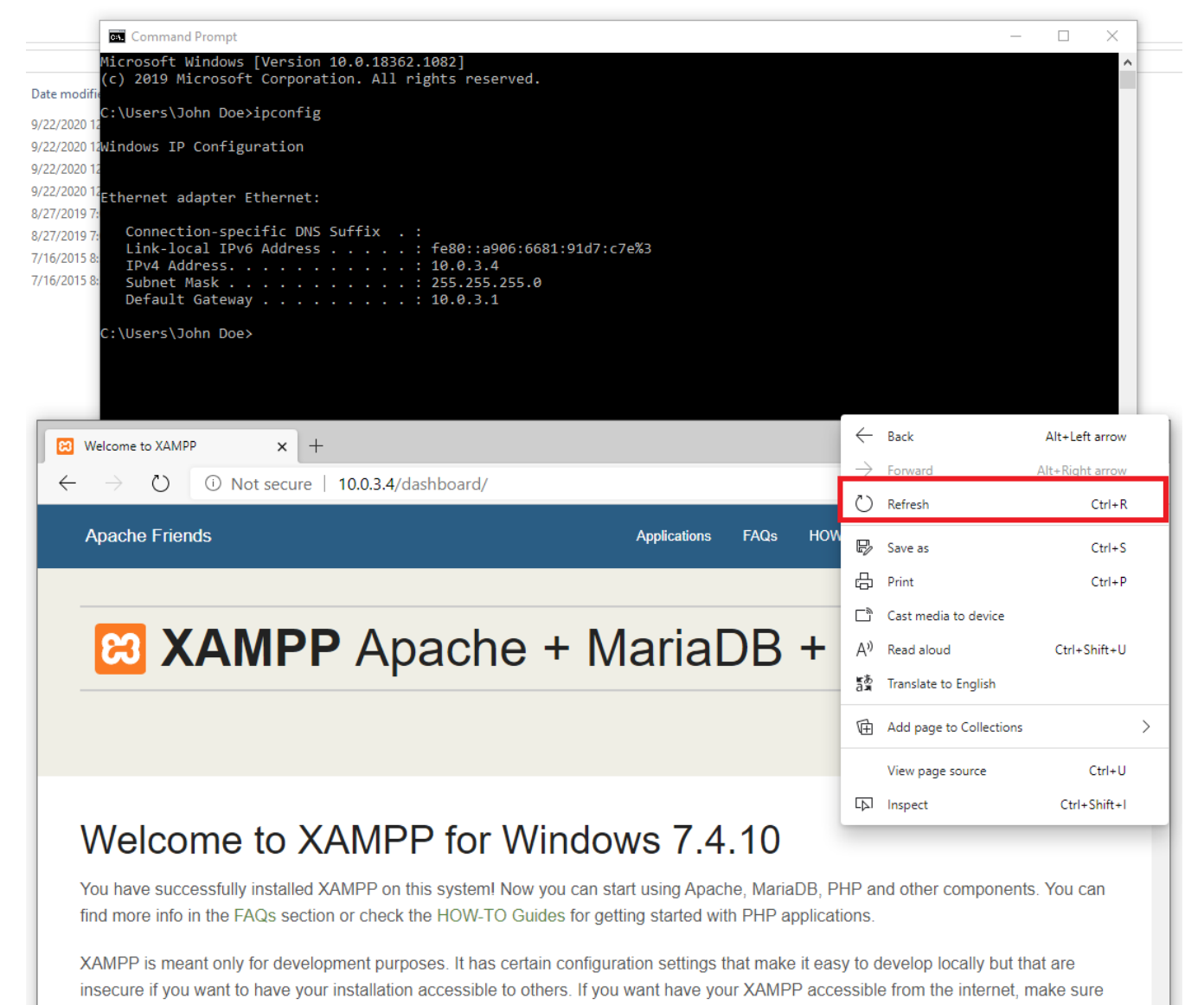

you understand the implications and you checked the FAQs to learn how to protect your site. Alternatively you can use WAMP, MAMP or

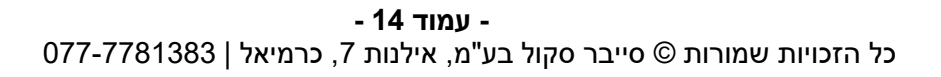

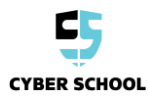

| Welcome to XAMP                     | P × +      |                     |   |     | - | × |
|-------------------------------------|------------|---------------------|---|-----|---|---|
| $\leftarrow \rightarrow \mathbf{x}$ | Not secure | 10.0.3.4/dashboard/ | 荈 | 7∕≡ | Ē |   |
|                                     |            |                     |   |     |   |   |
|                                     |            |                     |   |     |   |   |
|                                     |            |                     |   |     |   |   |
|                                     |            |                     |   |     |   |   |
|                                     |            |                     |   |     |   |   |
|                                     |            |                     |   |     |   |   |
|                                     |            |                     |   |     |   |   |
|                                     |            |                     |   |     |   |   |
|                                     |            |                     |   |     |   |   |
|                                     |            |                     |   |     |   |   |
|                                     |            |                     |   |     |   |   |
|                                     |            |                     |   |     |   |   |
|                                     |            |                     |   |     |   |   |

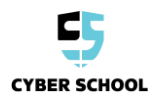